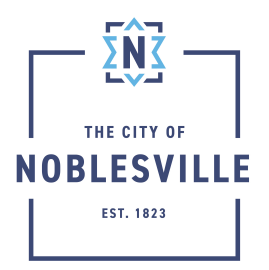

## City of Noblesville

Citizen Permit Portal Guide - Creating Your Account

The City's online citizen portal, Civic Access, provides a fully web-enable platform that allows residents, businesses and contractors to submit applications for various plans and permits electronically. In this guide, we'll explain how to create your account so you can begin submitting your electronic application.

See our *Development Checklists* (URL below) for more clarity on the exact information/materials needed for a plan application.

https://www.noblesville.in.gov/topic/index.php?topicid=676&structureid=13

For more permitting information, checklists, and guides, please visit *Applications, Forms, & Fees.* https://www.noblesville.in.gov/department/division.php?structureid=152

1. Navigate to the *Citizen Permit Portal* home page (URL below) and click the Login or Register link in the top right of the screen

https://noblesvillein-energovpub.tylerhost.net/Apps/ SelfService#/home

- 2. OPTIONAL If you wish to link your City of Noblesville account with one of your existing online providers, select that option at the top and follow the prompts
  - a. To use our system for maintaining access to your account, please continue with this guide
- 3. Click the Sign-Up link located at the bottom
- 4. In the Create an Account window, provide your email address, password, first, and last name

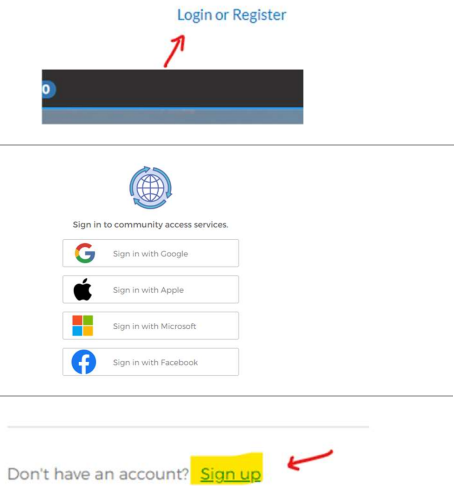

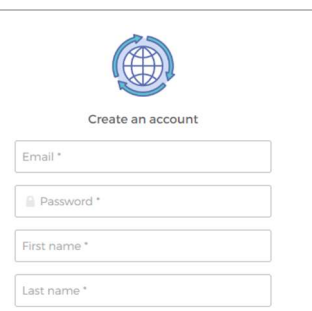

| 5. If the password you provided does not meet the minimum requirements, a dialog will display below the password field                                                                                                    | <ul> <li>At least 8 character(s)</li> <li>At least 1 number(s)</li> <li>At least 1 lowercase letter(s)</li> <li>At least 1 uppercase letter(s)</li> <li>Does not contain part of username</li> </ul>                                                                                                    |
|----------------------------------------------------------------------------------------------------|----------------------------------------------------------------------------------------------------|
| 6. When all required fields are filled in and specifications met, click the Sign-Up button                                                                                                    | Sign up                                                                                                    |
| <ol> <li>The following screen will be displayed informing you to visit<br/>your email and confirm to complete your sign in process</li> </ol>                                                                                                    | Verification email sent<br>To finish signing in .check your email.<br>Back to sign in                                                                                                    |
| 8. In the email received, click the button Activate Account                                                                                                    | .Em Baû.                                                                                                    |
|                                                                                                    | Hit         Welcome to your Community Access aucount!         The organization uses Community Access and Yee Technologies to manage access to agalications which are enterest.         Community Access provides access that if your citizen applications and connects to to other profile context on the introduction within type access.         Learn more about Community Access access.         To welly your email address and activity your account, please citizet for the following its:         Extense access.         To be the profile access.         To be the profile access.         To be the profile access.                                                                                                    |
| <ul> <li>9. Your browser should redirect you back to the city's login page. Provide your email address and password in the appropriate fields <ul> <li>a. OPTIONAL – Clicking the Remember Me check box will cache your email address for the next time you visit our site</li> </ul> </li> </ul> | Sign in with Facebook                                                                                                    |
| 10. Click Sign In                                                                                                    | Sign in                                                                                                    |
| 11. <b>NOTE:</b> After logging in, if a User Profile screen in the TylerPortico site is displayed, close this screen, and navigate to the city's Citizen Permit Portal (Civic Access) home page using the URL below and login again:                                                              | 2                                                                                                    |
| https://noblesvillein-energovpub.tylerhost.net/Apps/<br>SelfService#/home                                                                                                    | Example Constraints and Converses     Constraints and Converses     Constraints and Converses     Constraints and Converses     Constraints and Converses     Constraints     Constraints |

- 12. Upon initial login, you will be required to complete a registration process. Click the check box to acknowledge that you have read the disclaimer and click the Continue button
- 13. Complete step 2 of the registration process. Provide all information that is required or additional info you wish city staff to be aware of.

\*Your email address cannot be changed\*

\*\*Even though all 3 phone number fields will appear to be required, after filling in one, the other requirements will disappear\*\*

14. Click Next

15. Complete step 3 of the registration process. Provide all information that is required, or additional info you wish city staff to be aware of.

\*\*If you are a city resident, and you are using your personal email address to register, provide your home address. If you are a business, provide your business address\*\*

## 16. Click Submit

**CONTRACTORS:** See our *Building Guides* (URL below) for information regarding required inspections https://www.noblesville.in.gov/egov/apps/document/center.egov?view=item;id=5848

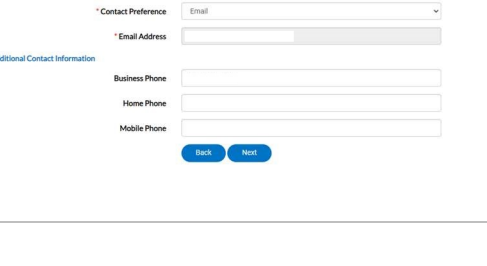

| City  |  |
|-------|--|
| state |  |
| Code  |  |
|       |  |